## **Reserve Title 14 Contingency Active Duty Orders**

#### Overview

| Introduction                      | This guide provides the procedures to issue Reserve T<br>Contingency Active Duty Orders in Direct Access (DA                                                                                                    | ïtle 14<br>A).                                                                                                 |  |  |  |
|-----------------------------------|----------------------------------------------------------------------------------------------------|----------------------------------------------------------------------------------------------------|--|--|--|
| References                        | <ul> <li>(a) Reserve Duty Status and Participation Manual, CO<br/>M1001.2</li> <li>(b) Reserve Dation Manual, COMDINIST M1001.28</li> </ul>                                                                                                    | OMDTINST                                                                                                    |  |  |  |
|                                   | (b) Reserve Policy Manual, COMDTINST M1001.28<br>(c) Coast Guard Bay Marguel, COMDTINET M7220.2                                                                                                    | (series)                                                                                                    |  |  |  |
|                                   | (c) Coast Guard Pay Manual, COMDTINST M7220.2<br>(d) Dersonnel & Day Precedures Manual DDCINST M                                                                                                    | (series)                                                                                                    |  |  |  |
|                                   | (d) Personnel & Pay Procedures Manual, PPCINST M<br>(e) Joint Travel Regulations, Volume 1 (ITR) Uniform                                                                                                    | a Service Members                                                                                              |  |  |  |
|                                   | (f) Officer Accessions Evaluations & Promotions CO                                                                                                    | MDTINST                                                                                                    |  |  |  |
|                                   | M1000 3 (series)                                                                                                    |                                                                                                    |  |  |  |
|                                   | (g) Coast Guard Medical Manual, COMDTINST M60                                                                                                    | 00.1 (series)                                                                                                  |  |  |  |
|                                   | (h) Back-to-Back Short-Term ADOS TDY periods over 180 days -                                                                                                    |                                                                                                    |  |  |  |
|                                   | Process Guide.pdf (afpims.mil)                                                                                                    |                                                                                                    |  |  |  |
|                                   | Process Guide.pdf (arphns.nm)                                                                                                    |                                                                                                    |  |  |  |
|                                   | Process Guide.pdf (arphns.nm)                                                                                                    |                                                                                                    |  |  |  |
| Order Notes for                   | A single order note has been created for each tune of I                                                                                                    | Pasarua Ordana                                                                                                 |  |  |  |
| Order Notes for<br>Reserve Orders | A single order note has been created for each type of H                                                                                                    | Reserve Orders.                                                                                                |  |  |  |
| Order Notes for<br>Reserve Orders | A single order note has been created for each type of H<br>Use the appropriate Order Note based on the type of o                                                                                                    | Reserve Orders.<br>orders created.                                                                             |  |  |  |
| Order Notes for<br>Reserve Orders | A single order note has been created for each type of H<br>Use the appropriate Order Note based on the type of o<br>Order Type<br>Active Duty for Training – Annual Training                                                                                                    | Reserve Orders.<br>orders created.<br>Order Note                                                               |  |  |  |
| Order Notes for<br>Reserve Orders | A single order note has been created for each type of H<br>Use the appropriate Order Note based on the type of o<br>Order Type<br>Active Duty for Training – Annual Training<br>(ADT/AT)                                                                                                    | Reserve Orders.<br>orders created.<br>Order Note<br>ADT                                                        |  |  |  |
| Order Notes for<br>Reserve Orders | A single order note has been created for each type of H<br>Use the appropriate Order Note based on the type of o<br>Order Type<br>Active Duty for Training – Annual Training<br>(ADT/AT)<br>Active Duty or Training – Other Training Duty                                                                                                    | Reserve Orders.<br>orders created.<br>Order Note<br>ADT<br>OTD                                                 |  |  |  |
| Order Notes for<br>Reserve Orders | A single order note has been created for each type of H<br>Use the appropriate Order Note based on the type of o<br>Order Type<br>Active Duty for Training – Annual Training<br>(ADT/AT)<br>Active Duty or Training – Other Training Duty<br>(ADT/OTD)                                                                                                    | Reserve Orders.<br>orders created.<br>Order Note<br>ADT<br>OTD                                                 |  |  |  |
| Order Notes for<br>Reserve Orders | A single order note has been created for each type of H<br>Use the appropriate Order Note based on the type of o<br>Order Type<br>Active Duty for Training – Annual Training<br>(ADT/AT)<br>Active Duty or Training – Other Training Duty<br>(ADT/OTD)<br>Title 10                                                                                                    | Reserve Orders.<br>orders created.<br>Order Note<br>ADT<br>OTD<br>T10                                          |  |  |  |
| Order Notes for<br>Reserve Orders | A single order note has been created for each type of H<br>Use the appropriate Order Note based on the type of o<br>Order Type<br>Active Duty for Training – Annual Training<br>(ADT/AT)<br>Active Duty or Training – Other Training Duty<br>(ADT/OTD)<br>Title 10<br>Title 14                                                                                                    | Reserve Orders.<br>orders created.<br>Order Note<br>ADT<br>OTD<br>T10<br>T14                                   |  |  |  |
| Order Notes for<br>Reserve Orders | A single order note has been created for each type of H<br>Use the appropriate Order Note based on the type of o<br>Order Type<br>Active Duty for Training – Annual Training<br>(ADT/AT)<br>Active Duty or Training – Other Training Duty<br>(ADT/OTD)<br>Title 10<br>Title 14<br>Initial Active Duty for Training (IADT)                                                                                                 | Reserve Orders.<br>orders created.<br>Order Note<br>ADT<br>OTD<br>T10<br>T14<br>IAT                            |  |  |  |
| Order Notes for<br>Reserve Orders | A single order note has been created for each type of H<br>Use the appropriate Order Note based on the type of o<br>Order Type<br>Active Duty for Training – Annual Training<br>(ADT/AT)<br>Active Duty or Training – Other Training Duty<br>(ADT/OTD)<br>Title 10<br>Title 14<br>Initial Active Duty for Training (IADT)<br>Med Hold/Active Duty for Health Care (ADHC)                                                  | Reserve Orders.<br>orders created.<br>Order Note<br>ADT<br>OTD<br>T10<br>T14<br>IAT<br>MH                      |  |  |  |
| Order Notes for<br>Reserve Orders | A single order note has been created for each type of H<br>Use the appropriate Order Note based on the type of o<br>Order Type<br>Active Duty for Training – Annual Training<br>(ADT/AT)<br>Active Duty or Training – Other Training Duty<br>(ADT/OTD)<br>Title 10<br>Title 14<br>Initial Active Duty for Training (IADT)<br>Med Hold/Active Duty for Health Care (ADHC)<br>Short Term ADOS AC/RC                         | Reserve Orders.<br>orders created.<br>Order Note<br>ADT<br>OTD<br>T10<br>T14<br>IAT<br>MH<br>RSO               |  |  |  |
| Order Notes for<br>Reserve Orders | A single order note has been created for each type of H<br>Use the appropriate Order Note based on the type of o<br>Order Type<br>Active Duty for Training – Annual Training<br>(ADT/AT)<br>Active Duty or Training – Other Training Duty<br>(ADT/OTD)<br>Title 10<br>Title 14<br>Initial Active Duty for Training (IADT)<br>Med Hold/Active Duty for Health Care (ADHC)<br>Short Term ADOS AC/RC                         | Reserve Orders.<br>orders created.<br>Order Note<br>ADT<br>OTD<br>T10<br>T14<br>IAT<br>MH<br>RSO<br>STC        |  |  |  |
| Order Notes for<br>Reserve Orders | A single order note has been created for each type of H<br>Use the appropriate Order Note based on the type of o<br>Order Type<br>Active Duty for Training – Annual Training<br>(ADT/AT)<br>Active Duty or Training – Other Training Duty<br>(ADT/OTD)<br>Title 10<br>Title 14<br>Initial Active Duty for Training (IADT)<br>Med Hold/Active Duty for Health Care (ADHC)<br>Short Term ADOS AC/RC<br>Long Term ADOS AC/RC | Reserve Orders.<br>orders created.<br>Order Note<br>ADT<br>OTD<br>T10<br>T14<br>IAT<br>MH<br>RSO<br>STC<br>RLT |  |  |  |

#### Contents

| Торіс          | See Page |
|----------------|----------|
| Key Points     | 2        |
| Issuing Orders | 5        |

| Introduction | The following Key Points for issuing Reserve Active Duty (AD) Orders are outlined below.                                                                                                    |
|--------------|----------------------------------------------------------------------------------------------------|
| Important    | Reserve order statuses and reserve Defence Manpower Data Center<br>(DMDC) file transfers have a HIGH visibility within the Coast Guard.<br>These two issues directly impact our Reserve workforce and impact their<br>ability to support Coast Guard missions. It is imperative that reserve<br>orders get processed in a timely manner as these transactions not only<br>impact pay and entitlements, but also impact other benefits afforded to<br>the member once placed on AD or released from AD. When these<br>transactions are processed within DA, system processes initiate a file<br>transfer to DMDC. The Coast Guard transmits Reserve order activity to<br>DMDC daily which triggers the start and stop of DEERS<br>entitlements/benefits - particularly medical benefits for our Reserve<br>members and their dependents while on Reserve orders. DEERS<br>entitlements/benefits are triggered at the following points in Reserve<br>order processing: |
|              | "Authorized" - triggers the start of pre-deployment DEERS entitlements when the member preps for deployments (huge impact on the PSU community).                                                                                                    |
|              | " <b>En route</b> " - triggers the start of active service DEERS entitlements including the member's dependents entitlements (impacts ALL Reserve members on AD orders).                                                                                                    |
|              | <b>"Finished"</b> - triggers the end of active service DEERS entitlements<br>including the member's dependents' entitlements which impacts ALL<br>Reserve members on AD orders, AND it triggers the start of Transitional<br>Assistance Management Program (TAMP) benefits for deployed Port<br>Security Units (PSU) members.                                                                                                    |
|              | When Reserve orders are not put in the correct status it results in the member(s) not being included in the daily DMDC file transmission; creating issues within the DEERS account and ultimately has a negative impact on the member(s). Please ensure Reserve orders are placed in the correct status IAW the Reserve Pay Processing in DA in a timely manner to ensure our Reserve members are receiving their correct pay and benefits.                                                                                                    |
|              | Units, Personnel & Administration (P&A) Offices, and SPOs need to<br>ensure Reserve orders are processed on a daily basis to match the current<br>order status.                                                                                                    |

#### Key Points, Continued

| Compliance                                | Reserve members MUST be in Compliance before orders can be<br>forwarded for Authorization. If the member is not in compliance, the<br>orders can be saved in DA, but the discrepancy must be corrected before<br>the orders can be routed.                                                                                                    |
|-------------------------------------------|----------------------------------------------------------------------------------------------------|
| Duration                                  | Title 14 Contingency orders are authorized for not more than 60 days in<br>any four month period and not more than 120 days in any two-year<br>period.                                                                                                    |
| Obligated<br>Service                      | This transaction authorizes a new AD period. In cases where a Reserve<br>enlisted member does not have sufficient Reserve obligated service to<br>cover the new period of AD authorized, the member must either<br>voluntarily extend, reenlist, or be involuntarily retained as appropriate, to<br>ensure sufficient obligated service. In cases where a Reserve officer does<br>not have sufficient Reserve obligated service to cover the new period of<br>AD authorized, contact CGPSC (rpm). It will be necessary for CGPSC<br>(rpm) to submit an Officer Personnel Change Form in DA to update the<br>officer's Reserve obligation. |
| Verifying Prior<br>Active Duty<br>Service | Per reference (a), Reservists shall not perform any type of AD (except ADT-AT) if it will result in the member accumulating 16 years or more of combined active service, unless authorized. Reservists shall not perform any type of AD (except ADT-AT) if it will result in the member accumulating 18 years or more but less than 20 years of combined active service, unless authorized.                                                                                                    |
|                                           | The Personnel Service Center (PSC) is the approval authority for the waiver requests. Procedures for submitting waiver requests are available online. Refer to Reference (h).                                                                                                    |
|                                           | Years of combined active service are calculated in accordance with<br>Appendix (c) of reference (c), by combining all prior AD days, including<br>prior service in an Active component, ADT and ADOT. Affiliation<br>Points and points earned by performing Inactive Duty or by completion<br>of correspondence courses are not used when calculating combined<br>active service.                                                                                                    |
|                                           | From the Reserve Administration pagelet, click the <b>Reserve Member</b><br><b>Balance</b> link (see the Reserve Member Balance Guide), to access the<br>member's points statement. Add up all previous AD points including any<br>recent AD and the points for the number of days (1 point per day) of the<br>proposed new AD period.                                                                                                    |

## Key Points, Continued

| Direct Access<br>Orders | <ul> <li>Ensure members do not have any prior AD or IDT Orders already in DA for the period of the Title 14 orders.</li> <li>All AD orders and IDT drills must be Cancelled, Finished or Deleted.</li> <li>You can check the status of all AD and IDT by following the procedures for viewing the All Duty Report (see Member All Duty Report).</li> </ul>                                                                                                    |
|-------------------------|----------------------------------------------------------------------------------------------------|
| Readiness               | <ul> <li>All members must be Available for Full Duty (AFFD) to meet<br/>mobilization requirements per reference (f). Not meeting Individual<br/>Medical Readiness (IMR) requirements does not necessarily preclude a<br/>member from mobilization.</li> <li>Members may not be mobilized with deployment limited conditions,<br/>such as: Pregnancy, 12 months post-partum (unless member elects<br/>voluntary mobilization orders), injury or illness or Dental class 3 or 4<br/>(see ACN 061/18).</li> </ul> |

# **Issuing Orders**

**Procedures** See below.

| Step |                                   | Action          |
|------|-----------------------------------|-----------------|
| 1    | Click on the Reserve Admin        | istration tile. |
|      | Reserve Administration            |                 |
| 2    | Select the FSMS Reserve O         | rders option.   |
|      | Annual Screening<br>Questionnaire |                 |
|      | FSMS RSV Ord Discrepancies        |                 |
|      | FSMS Reserve Orders               |                 |
|      | TDT Drills                        |                 |
|      | Member Status Change              |                 |
|      | Hember Training Rating            |                 |
|      | MGIB Enrollments                  |                 |
|      | R-CRSP Report                     |                 |
|      | Reserve Member Balances           |                 |
|      | Reserve Orders (View Only)        |                 |
|      | Training Status                   |                 |
|      | Uew Member Drills                 |                 |

#### Procedures,

continued

| Step | Action                                                                                                    |
|------|----------------------------------------------------------------------------------------------------|
| 3    | Enter the member's <b>Empl ID</b> and click the <b>Search</b> button.                                                |
|      | FSMS Reserve Orders<br>Enter any information you have and click Search. Leave fields blank for a list of all values. |
|      | Find an Existing Value         Add a New Value                                                                       |
|      | ▼ Search Criteria                                                                                                    |
|      | Empl ID begins with V 1234567 Q                                                                                      |
|      | Empl Record = 🗸 Q                                                                                                    |
|      | Trans ID = 🗸                                                                                                    |
|      | Duty Type = 🗸                                                                                                    |
|      | Begin Date = 🗸                                                                                                    |
|      | End Date = 🗸                                                                                                    |
|      | National ID begins with 🗸                                                                                            |
|      | Name begins with 🗸                                                                                                   |
|      | Last Name begins with 🖌                                                                                              |
|      | Order Status = 🗸                                                                                                    |
|      | Duty Department begins with v                                                                                        |
|      | Case Sensitive                                                                                                    |
|      | Search Clear Basic Search 🖾 Save Search Criteria                                                                     |
|      | Find an Existing value   Add a New Value                                                                             |

#### Procedures,

continued

| Step |                                                                                |                |             |                |             |                      |                           |              | Action                |               |            |                    |                              |  |
|------|--------------------------------------------------------------------------------|----------------|-------------|----------------|-------------|----------------------|---------------------------|--------------|-----------------------|---------------|------------|--------------------|------------------------------|--|
| 4    | All Reserve AD Orders will be displayed. Before you begin, ensure there are no |                |             |                |             |                      |                           |              |                       |               |            |                    |                              |  |
|      | othe                                                                           | r AI           | ) or        | ders o         | or IE       | DT Dr                | ill red                   | quests       | s that may            | overl         | ap th      | e new              | orders other than            |  |
|      | in a                                                                           | Can            | celle       | ed sta         | tus.        |                      |                           | -            |                       |               |            |                    |                              |  |
|      |                                                                                |                |             |                |             |                      |                           |              |                       |               |            |                    |                              |  |
|      | NO                                                                             | ГЕ:            | One         | ce a r         | equ         | est for              | r AD                      | Orde         | rs has bee            | n ente        | ered a     | nd sav             | ved, the Duty                |  |
|      | Type                                                                           | e, Be          | egin        | Date           | and         | l End                | Date                      | cann         | ot be edite           | ed. If i      | inforr     | nation             | in those fields is           |  |
|      | inco                                                                           | rrect          | t. the      | e curr         | ent         | reaue                | st mu                     | ıst be       | Cancelle              | 1 and         | Appro      | oved b             | before a new                 |  |
|      | requ                                                                           | est c          | an t        | be sub         | omit        | ted w                | ith th                    | le cor       | rect infor            | natio         | 1.         |                    |                              |  |
|      | Search                                                                         | n Cle          | ar Ba       | sic Search     | Save        | Search Crite         | ria                       |              |                       |               |            |                    |                              |  |
|      | Search R                                                                       | esults         |             |                |             |                      |                           |              |                       |               |            |                    |                              |  |
|      | View All                                                                       |                |             |                |             |                      |                           |              |                       |               |            |                    | €                            |  |
|      | Empl<br>ID                                                                     | Empl<br>Record | Trans<br>ID | Name           | Job<br>Code | Employee<br>Category | Order<br>Status           | Duty<br>Type | Authority Code        | Begin<br>Date | End Date   | Duty<br>Department | Department                   |  |
|      | 1234567                                                                        | 0              | 2902622     | John Wick      | MEC         | SEL                  | Finished                  | TITLE14      | 14 U.S.C. 712 or 3713 | 10/01/2023    | 11/29/2023 | 007290             | SEC NEW YORK ENFORCEMENT DIV |  |
|      | 1234567                                                                        | 0              | 2893701     | John Wick      | MEC         | SEL                  | Cancelled                 | ADOS-AC      | 14 U.S.C. 712 or 3713 | 10/01/2023    | 11/29/2023 | 007290             | SEC NEW YORK ENFORCEMENT DIV |  |
|      | 1234567                                                                        | 0              | 2860611     | John Wick      | MEC         | SEL                  | Finished                  | ADT-AT       | 10 U.S.C. 12301(b)    | 04/23/2023    | 05/05/2023 | 007290             | SEC NEW YORK ENFORCEMENT DIV |  |
|      | 1234567                                                                        | 0              | 2769088     | John Wick      | MEC         | SEL                  | Finished                  | TITLE14      | 14 U.S.C. 712 or 3713 | 09/16/2021    | 11/14/2021 | 007780             | MSU MORGAN CITY              |  |
|      | Find an E                                                                      | xisting Val    | lue   Ad    | d a New Val    | ue          |                      |                           |              |                       |               |            |                    |                              |  |
|      |                                                                                |                |             |                |             |                      |                           |              |                       |               |            |                    |                              |  |
| 5    | Sele                                                                           | ct th          | e A         | dd a           | Nev         | v Valu               | ue tat                    | ).           |                       |               |            |                    |                              |  |
|      | • Du                                                                           | ity T          | Гуре        | e – Se         | elect       | the I                | nvol                      | Activ        | e Duty, T             | itle 14       | l opti     | on froi            | m the drop-down.             |  |
|      | • Be                                                                           | gin            | Dat         | e and          | En          | d Dat                | $\mathbf{e} - \mathbf{E}$ | Enter of     | dates for t           | he orc        | lers, e    | ensurir            | ng the duration              |  |
|      | wi                                                                             | ll no          | t ex        | ceed           | 60 c        | consec               | cutive                    | e days       | 5.                    |               |            |                    |                              |  |
|      |                                                                                |                |             |                |             |                      |                           |              |                       |               |            |                    |                              |  |
|      | Clic                                                                           | k the          | e Ad        | l <b>d</b> but | tton        | •                    |                           | _            |                       |               |            |                    |                              |  |
|      | FSM                                                                            | S Res          | serve       | Order          | S           |                      |                           |              |                       |               |            |                    |                              |  |
|      | Ei                                                                             | ind an E       | Existing    | Value          | Ad          | d a New \            | /alue                     |              |                       |               |            |                    |                              |  |
|      |                                                                                | Email II       | . 400       | 4507           | 0           | ٦                    |                           |              |                       |               |            |                    |                              |  |
|      |                                                                                | Empile         | 123         | 4007           | ~           |                      |                           |              |                       |               |            |                    |                              |  |
|      | Empl                                                                           | Record         | d           | 0 Q            |             |                      |                           |              | Duty Type In          | vol Active    | Duty, Titl | e 14               | ~                            |  |
|      |                                                                                | France IF      |             |                | 0           |                      |                           |              | Begin Date A          | ct Dty Ope    | erational  | Support-A          | c                            |  |
|      |                                                                                |                |             |                | 0           |                      |                           |              | A                     | ct Dty Ope    | erational  | Support-R          | c                            |  |
|      | Du                                                                             | ity Type       | e Inv       | ol Active I    | Duty, Ti    | itle 14              | ~ ~                       |              | End Date A            | ctive Duty    | for Healt  | n Care<br>ing-AT   |                              |  |
|      | Bas                                                                            | vin Det        | 0.4/4       | 0/2024         |             |                      |                           |              | A                     | ctive Duty    | for Train  | ing-OTD            |                              |  |
|      | Deg                                                                            | gin Date       | 9 04/1      | 6/2024         |             |                      |                           |              | In                    | itial Act D   | uty Traini | y<br>ng-IADT       |                              |  |
|      | E                                                                              | nd Date        | 05/1        | 6/2024         | :::         |                      |                           |              | Ada In                | vol Active    | Duty, Tit  | e 10               |                              |  |
|      |                                                                                | Add -          |             |                |             |                      |                           |              | M                     | edical Ho     | ld         |                    |                              |  |
|      |                                                                                | Add            |             |                |             |                      |                           |              | R                     | ecall for D   | iscipline  |                    |                              |  |
|      | Find a                                                                         | n Existi       | ng Valu     | e   Ado        | l a Nev     | v Value              |                           | Fir          | nd an Existing Va     | lue   Ad      | d a New    | Value              |                              |  |
|      |                                                                                |                |             |                |             |                      |                           |              |                       |               |            |                    |                              |  |

#### Procedures,

continued

| Step | Action                                                                                                    |  |  |  |  |  |  |
|------|----------------------------------------------------------------------------------------------------|--|--|--|--|--|--|
| 6    | The Reserve Orders page will display. The top section will display the                                         |  |  |  |  |  |  |
|      | information previously entered.                                                                                |  |  |  |  |  |  |
|      | Complete the following information:                                                                            |  |  |  |  |  |  |
|      | • <b>Purpose</b> – Select DR from the lookup icon.                                                             |  |  |  |  |  |  |
|      | • <b>Duty Department</b> – Enter the Department ID where the AD will be performed                              |  |  |  |  |  |  |
|      | (usually identified in the order Selection Message).                                                           |  |  |  |  |  |  |
|      | • <b>Dept Benefiting</b> – Defaults to the member's permanent duty station, but may be                         |  |  |  |  |  |  |
|      | changed as necessary.                                                                                          |  |  |  |  |  |  |
|      | • <b>Dept Funding</b> – Defaults to the department associated with the Dept                                    |  |  |  |  |  |  |
|      | Benefitting but may be changed as necessary.                                                                   |  |  |  |  |  |  |
|      | • Authority – May be left blank or enter the authority announcing the AD.                                      |  |  |  |  |  |  |
|      | • Approver – Enter the member authorized to approve the orders.                                                |  |  |  |  |  |  |
|      | Reserve Orders         Travel         Notes         Funding         Leave         Approval         Audit       |  |  |  |  |  |  |
|      | John Wick Empl ID: 1234567 Empl Record: 0                                                                      |  |  |  |  |  |  |
|      | Trans ID: 0 Order Action: Go                                                                                   |  |  |  |  |  |  |
|      | Order End Date: 05/16/2024 Order Type: Reserve                                                                 |  |  |  |  |  |  |
|      | # of Days / Term: 31 / ShortTerm                                                                               |  |  |  |  |  |  |
|      | Duty Department: Authority:                                                                                    |  |  |  |  |  |  |
|      | Empl Category: SEL Selected Reserve TRAYPAY CAT: A Drilling Pay Status                                         |  |  |  |  |  |  |
|      | Basic Information                                                                                              |  |  |  |  |  |  |
|      | Purpose:         DR         Q         Disaster Response Operations and Support         Route for Authorization |  |  |  |  |  |  |
|      | Payment for Duty: Pay and Allowances                                                                           |  |  |  |  |  |  |
|      | Payment for Travel: Single Travel Claim                                                                        |  |  |  |  |  |  |
|      | *Duty Department: 007290 Q SEC NEW YORK ENFORCEMENT DIV                                                        |  |  |  |  |  |  |
|      | Dept Benefiting: 007290 Q SEC NEW YORK ENFORCEMENT DIV                                                         |  |  |  |  |  |  |
|      | Dept Funding: 008144 Q D1 PLNG & FORCE RDNS DIV (DX)                                                           |  |  |  |  |  |  |
|      | Days of ADT-AT Satisfied: 15 Govt Credit Card Holder:                                                          |  |  |  |  |  |  |
|      | Authority (Ref):                                                                                               |  |  |  |  |  |  |
|      | Auth. Official (Name, Rank): Winston, YN1                                                                      |  |  |  |  |  |  |
|      |                                                                                                    |  |  |  |  |  |  |
|      | Compliance                                                                                                    |  |  |  |  |  |  |
|      | Save                                                                                                    |  |  |  |  |  |  |
|      | Reserve Orders   Travel   Notes   Funding   Leave   Approval   Audit                                           |  |  |  |  |  |  |
|      |                                                                                                    |  |  |  |  |  |  |

Procedures,

continued

| Step   |                                                                                                | Action                                                    |  |  |  |  |  |  |
|--------|------------------------------------------------------------------------------------------------|-----------------------------------------------------------|--|--|--|--|--|--|
| 6      | Scroll to the Contingency section and enter the following:                                     |                                                           |  |  |  |  |  |  |
| (cont) | Operational ID -                                                                               | – Select from the listed order notification message.      |  |  |  |  |  |  |
|        | Contingency Sta                                                                                | urt/End Dates and Reference Authority will auto populate. |  |  |  |  |  |  |
|        | • <b>Notification Date</b> – Enter the date the member was notified of the                     |                                                           |  |  |  |  |  |  |
|        | contingency orde                                                                               | contingency orders                                        |  |  |  |  |  |  |
|        | • 1607 Eligibility (                                                                           | Code and Date – Leave at the default values               |  |  |  |  |  |  |
|        | · IOO7 Englomety                                                                               | Cour and Dute Deuve at the default values.                |  |  |  |  |  |  |
|        | When finished scr                                                                              | oll to the Compliance section                             |  |  |  |  |  |  |
|        | Contingency                                                                                    | on to the compnance section.                              |  |  |  |  |  |  |
|        | Operation ID:                                                                                  | 0000000214 Q I-695 Bridge Collapse Major Disaster Event   |  |  |  |  |  |  |
|        | Contingency Start Date:<br>Contingency End Date:<br>Reference Authority:<br>Notification Date: | 03/27/2024 Authority: 14 U.S.C. 712 or 3713<br>09/30/2024 |  |  |  |  |  |  |
|        | 1607 Eligibility Code:                                                                         | Eligible - SELRES                                         |  |  |  |  |  |  |
|        | 1607 Eligibility Date:                                                                         | 07/14/2024                                                |  |  |  |  |  |  |
|        |                                                                                                |                                                           |  |  |  |  |  |  |
|        | Request Nbr:                                                                                   |                                                           |  |  |  |  |  |  |

#### Procedures,

continued

| ep |                                                                                                    | Actio                                                                                                    | on                                                                     |                                                             |  |  |  |  |
|----|----------------------------------------------------------------------------------------------------|----------------------------------------------------------------------------------------------------|------------------------------------------------------------------------|-------------------------------------------------------------|--|--|--|--|
| 7  | The Compliand<br>member's <b>Ove</b><br>identifies the n<br>before the orde                                                                                                    | ce section displays all exist<br>erall Compliance displays<br>member as Non-Compliant,<br>ers can be forwarded for au | ting compliance c<br>Compliant. If any<br>the discrepancy thorization. | hecks. Ensure the<br>y of the criteria<br>must be corrected |  |  |  |  |
|    | A common err                                                                                                    | or 18 <b>Rule ID</b> Drill.                                                                                           | varian with any of                                                     | har AD ardara hut i                                         |  |  |  |  |
|    | vou skipped in                                                                                                    | structions on verifying if a                                                                                          | ny IDT drills sch                                                      | eduled during this                                          |  |  |  |  |
|    | timeframe wer                                                                                                    | e cancelled, these drills mu                                                                                          | ist be cancelled a                                                     | nd approved before                                          |  |  |  |  |
|    | this order can l                                                                                                    | be completed.                                                                                                    |                                                                        | T                                                           |  |  |  |  |
|    | ▼ Compliance                                                                                                    |                                                                                                    |                                                                        |                                                             |  |  |  |  |
|    | Overall Compliance:                                                                                                    | Compliant                                                                                                    |                                                                        | Recalculate                                                 |  |  |  |  |
|    | □         □         □         □         □         □         □         □         □         □         □         □         □         □         □         □         □         □         □         □         □         □         □         □         □         □         □         □         □         □         □         □         □         □         □         □         □         □         □         □         □         □         □         □         □         □         □         □         □         □         □         □         □         □         □         □         □         □         □         □         □         □         □         □         □         □         □         □         □         □         □         □         □         □         □         □         □         □         □         □         □         □         □         □         □         □         □         □         □         □         □         □         □         □         □         □         □         □         □         □         □         □         □         □         □         □         □ |                                                                                                    |                                                                        |                                                             |  |  |  |  |
|    | Summary Waiver II>                                                                                                    |                                                                                                    |                                                                        |                                                             |  |  |  |  |
|    | Rule ID                                                                                                    | Description                                                                                                    | Compliant                                                              | Waiver?                                                     |  |  |  |  |
|    | Age60                                                                                                    | Age 59 Maximum                                                                                                    | Compliant                                                              | Ν                                                           |  |  |  |  |
|    | 16yADSrv                                                                                                    | 16 Year maximum AD Service                                                                                            | Compliant                                                              | Ν                                                           |  |  |  |  |
|    | 30yTCS                                                                                                    | 30 year TCS Officer                                                                                                   | Not Applicable                                                         | Ν                                                           |  |  |  |  |
|    | 30dADT                                                                                                    | 30 Day ADT-OTD Maximum                                                                                                | Not Applicable                                                         | Ν                                                           |  |  |  |  |
|    | Drill                                                                                                    | Scheduled Drill Conflicts with Order dates                                                                            | Compliant                                                              | Ν                                                           |  |  |  |  |
|    | 30yTIS                                                                                                    | 30 year TIS Enlisted                                                                                                  | Compliant                                                              | Ν                                                           |  |  |  |  |
|    | ORDOverlap                                                                                                    | Overlapping orders                                                                                                    | Compliant                                                              | Ν                                                           |  |  |  |  |
|    | 20yADSrv                                                                                                    | 20 Years maximum AD Service                                                                                           | Compliant                                                              | Ν                                                           |  |  |  |  |
|    | TraPayCat                                                                                                    | Training Pay Category Check                                                                                           |                                                                        | Ν                                                           |  |  |  |  |
|    | Course                                                                                                    | Course Completion overlaps with Order dates                                                                           | Compliant                                                              | N                                                           |  |  |  |  |
|    | OblaServ                                                                                                    | Insufficient Reserve Obligated Service                                                                                | Compliant                                                              | Ν                                                           |  |  |  |  |

#### Procedures,

continued

| Step | Action                                                                                                    |
|------|----------------------------------------------------------------------------------------------------|
| 8    | Scroll back to the top of the page and select the <b>Travel</b> tab.                                                                                                    |
|      | Reserve Orders         Travel         Notes         Funding         Leave         Approval         Audit                                                                                                    |
|      | John Wick Empl ID: 1234567 Empl Record: 0                                                                                                    |
|      | Trans ID: 0 Order Action:                                                                                                    |
|      | Order End Date: 04/10/2024 Order Type: Reserve                                                                                                    |
| 9    | Click <b>View All</b> in the Travel Orders section                                                                                                    |
|      | Reserve Orders         Travel         Notes         Funding         Leave         Approval         Audit                                                                                                    |
|      | John Wick Empl ID: 1234567 Empl Record: 0                                                                                                    |
|      | Trans ID: 0 Order Action: Go                                                                                                    |
|      | Order Begin Date: 04/16/2024 Order Type: Reserve                                                                                                    |
|      | # of Davs / Term: 31 / ShortTerm                                                                                                    |
|      | Duty Type: Invol Active Duty, Title 14                                                                                                    |
|      | Empl Category: SEL Selected Reserve TRAYPAY CAT: A Drilling Pay Status                                                                                                    |
|      | Itinerary                                                                                                    |
|      | Q     I     1-1 of 1     I                                                                                                    |
|      | Seq<br>Nbr         Travel Type         Travel<br>Approval         Estimated Date         Actual Date         Nature of Duty         Deptid Description         Position Description         Location Description |
|      |                                                                                                    |
|      | Travel Orders Q     d d 1 of 4 v       View All                                                                                                    |
|      | *Seq Nbr: 1 Travel Type: Depart V Trvl Approval:                                                                                                    |
|      | Estimated Date: 04/16/2024 C Department: 007290 O SEC NEW YORK ENFORCEMENT DIV                                                                                                    |

#### Procedures,

continued

|                                                      |                    |          |                                   | А             | cti | on        |              |                        |        |        |  |
|------------------------------------------------------|--------------------|----------|-----------------------------------|---------------|-----|-----------|--------------|------------------------|--------|--------|--|
| Travel Orders                                        |                    |          |                                   | QI            |     | 4 1-      | 4 of 4       | • •                    | )<br>I | View 1 |  |
| *Seq Nbr: 1                                          | Travel Type:       | Depart • | <ul> <li>Trvl Approval</li> </ul> |               |     |           |              |                        | •      | + -    |  |
| Estimated Date:                                      | 04/16/2024         |          | Department:                       | 007290        | ۹   | SEC NEV   | V YOF        | RK ENFO                | RCEMEN | T DIV  |  |
| Actual Date:                                         | [                  | ы<br>Ц   | ocation:                          | NY0212        | ٩   | CG UNIT   | S-ST/        | ATEN ISL/              | AND NY |        |  |
| Nature of Duty:                                      | Home 🗸             | · P      | osition Number:                   | 00044767      | ٩   | BOARDIN   | IG OF        | FFICER/P               | WCS    |        |  |
| _                                                    |                    | F        | osn Job Code:                     | 480092        |     | Chief Mar | itime        | Enf Spec               |        |        |  |
| Other<br>Location:                                   |                    |          |                                   |               |     | J         | Ro           | ute for Ap             | proval |        |  |
| Per Diem                                             |                    |          |                                   |               |     |           |              |                        |        |        |  |
| Travel Details     Additional Au                     | s<br>utborized Exp | ancac    |                                   |               |     |           |              |                        |        |        |  |
| *Sog Nhr: 2                                          |                    | Report   |                                   |               |     |           |              |                        |        | +      |  |
| Estimated Date:                                      | 04/16/2024         |          | Department:                       | 007290        | ٩   | SEC NEV   | V YOF        | RK ENEO                |        |        |  |
| Actual Date:                                         |                    |          | .ocation:                         | NY0212        | Q   | CG UNIT:  | S-STA        | ATEN ISL               |        |        |  |
| Nature of Duty:                                      | Duty ~             | <br>•] P | osition Number:                   | 00044767      | ٩.  | BOARDIN   | IG OF        | FFICER/P               | WCS    |        |  |
|                                                      |                    | J<br>F   | Posn Job Code:                    | 480092        |     | Chief Mar | itime        | Enf Spec               |        |        |  |
| Other<br>Location:                                   |                    |          |                                   |               |     | ] [       | Ro           | ute for Ap             | proval |        |  |
| <ul> <li>Per Diem</li> <li>Travel Details</li> </ul> | S                  |          |                                   |               |     |           |              |                        |        |        |  |
| Additional Au                                        | uthorized Exp      | enses    |                                   |               |     |           |              |                        |        |        |  |
| *Seq Nbr: 98                                         | Travel Type:       | Depart   | <ul> <li>Trvl Approval</li> </ul> | :             |     |           |              |                        |        | + –    |  |
| Estimated Date:                                      | 05/16/2024         |          | Department:                       | 007290        | Q   | SEC NEV   | VYO          | RK ENFO                | RCEMEN | IT DIV |  |
| Actual Date:                                         |                    | iii) L   | _ocation:                         | NY0212        | Q   | CG UNIT   | S-ST/        | ATEN ISL               | AND NY |        |  |
| Nature of Duty:                                      | Duty 🔹             | / F      | Position Number:                  | 00044767      | ۹   | BOARDIN   | NG OI        | FFICER/P               | WCS    |        |  |
| Other                                                |                    | 1        | Posh Job Code:                    | 480092        |     | Chief Ma  | ritime<br>Ro | Enf Spec<br>ute for Ap | proval |        |  |
| Per Diem                                             |                    |          |                                   |               |     |           |              |                        |        |        |  |
| Additional A                                         | s<br>uthorized Exp | enses    |                                   |               |     |           |              |                        |        |        |  |
| *Seq Nbr: 99                                         | Travel Type:       | Report   | <ul> <li>Trvl Approval</li> </ul> | :             |     |           |              |                        |        | + -    |  |
| Estimated Date:                                      | 05/16/2024         |          | Department:                       | 007290        | Q   | SEC NEW   | V YO         | RK ENFO                | RCEMEN | IT DIV |  |
| Actual Date:                                         |                    | 111 L    | _ocation:                         | NY0212        | Q   | CG UNIT   | S-ST/        | ATEN ISL               | AND NY |        |  |
| Nature of Duty:                                      | Home               | F        | Position Number:                  | 00044767      | Q   | BOARDI    | NG OI        | FFICER/P               | WCS    |        |  |
| Other                                                |                    | ŀ        | Posn Job Code:                    | 480092        |     | Chief Ma  | ritime<br>Ro | Enf Spec<br>ute for Ap | proval |        |  |
| Per Diem                                             |                    |          |                                   |               |     |           |              |                        |        |        |  |
| Travel Detail Additional A                           | s<br>uthorized Exp | enses    |                                   |               |     |           |              |                        |        |        |  |
| <ul> <li>Delay En rou</li> </ul>                     | te                 | 611365   |                                   |               |     |           |              |                        |        |        |  |
| Begin Dat                                            | te                 | End Dat  | e                                 | Delay En rout | te  |           |              | Days                   |        |        |  |
| 1                                                    |                    |          |                                   |               |     |           | •            |                        | +      |        |  |
| Begin Dat     Dat     Dependents A     Save          | Authorized for     | End Dat  |                                   | Delay En rout |     |           | •            | Days                   | +      | Add    |  |

#### Procedures,

continued

| C 1' 1                                                                                                    | 1 1                                                                                                    | 1 D                                                                                 | <b>.</b>                                                | Acu                                                                                                    |                                                       |                                                                  |                                                                                                    |         |
|----------------------------------------------------------------------------------------------------|----------------------------------------------------------------------------------------------------|-------------------------------------------------------------------------------------|---------------------------------------------------------|----------------------------------------------------------------------------------------------------|-------------------------------------------------------|------------------------------------------------------------------|----------------------------------------------------------------------------------------------------|---------|
| f applicab                                                                                                    | ole, comple                                                                                                    | te the <b>Pe</b>                                                                    | r Dei                                                   | m, Trav                                                                                                    | vel Detai                                             | ls, Add                                                          | litional Au                                                                                                    | ithoriz |
| Sxpenses,                                                                                                    | Delay En                                                                                                    | route, ai                                                                           | nd De                                                   | ependen                                                                                                    | ts Autho                                              | orized f                                                         | or Travel                                                                                                    | section |
| Current Maar                                                                                                    | ing Entitionent                                                                                                    |                                                                                     |                                                         |                                                                                                    | •                                                     |                                                                  |                                                                                                    |         |
| Messing an                                                                                                    | ang Entitiement                                                                                                    |                                                                                     |                                                         |                                                                                                    | •                                                     |                                                                  |                                                                                                    |         |
|                                                                                                    |                                                                                                    |                                                                                     |                                                         | 1                                                                                                    |                                                       |                                                                  |                                                                                                    |         |
| Messing:                                                                                                    |                                                                                                    |                                                                                     | ~                                                       | CIVI                                                                                                    | Reduced Per                                           | Diem Amt:                                                        |                                                                                                    |         |
| Govt Rate                                                                                                    | :                                                                                                    |                                                                                     | ~                                                       | Gov                                                                                                    | t Reduced Pe                                          | r Diem Amt                                                       | :                                                                                                    |         |
| Lodging R                                                                                                    | Rate Factor:                                                                                                    |                                                                                     |                                                         | ✓ Actu                                                                                                    | ial Expense A                                         | mount:                                                           |                                                                                                    |         |
| Lodging R                                                                                                    | Rate:                                                                                                    | ]                                                                                   |                                                         | IAW                                                                                                    | CMDT LTR of                                           | :                                                                |                                                                                                    |         |
| Per Diem                                                                                                    | MI <u>E</u> Rate:                                                                                                    | ]                                                                                   |                                                         |                                                                                                    |                                                       |                                                                  |                                                                                                    |         |
| Per Diem                                                                                                    | City:                                                                                                    | _                                                                                   |                                                         |                                                                                                    |                                                       |                                                                  |                                                                                                    |         |
| Per Diem                                                                                                    | Quarters:                                                                                                    |                                                                                     | ✓ Ai                                                    | mount:                                                                                                    | ,                                                     |                                                                  |                                                                                                    |         |
| Travel at T                                                                                                    | )Y Site                                                                                                    |                                                                                     |                                                         |                                                                                                    |                                                       |                                                                  |                                                                                                    |         |
| Rental                                                                                                    | Car ∏U                                                                                                    | ograde Author                                                                       | ization                                                 |                                                                                                    |                                                       |                                                                  |                                                                                                    |         |
|                                                                                                    | Fravel (Includes t                                                                                                    |                                                                                     |                                                         | Public Tranc)                                                                                                    | Upgrade 1                                             | o Size:                                                          | •                                                                                                    |         |
| Eboda                                                                                                    | naver (molades i                                                                                                    | uxi, bus, men                                                                       | oaoan                                                   |                                                                                                    |                                                       |                                                                  |                                                                                                    |         |
| ▼ Travel Detai<br>□ Combat Zo<br>□ Commerci<br>□ Gov't Tran                                                                                                    | ls<br>one<br>al Carrier (own e<br>sportation Accou                                                                                                    | xpense subjec<br>ınt (GTA)                                                          | t to reim                                               | bursement)                                                                                                    | □ Gov't Ow<br>□ Privately                             | ned Conve<br>Owned Co                                            | yance<br>nveyance (POC)                                                                                                    |         |
| <ul> <li>Travel Detai</li> <li>Combat Z</li> <li>Commerci</li> <li>Gov't Tran</li> <li>Mode of Tran</li> <li>RON Days:</li> <li>Medical Trav</li> </ul>                                                                                                    | Is<br>one<br>al Carrier (own e<br>sportation Account<br>nsportation:                                                                                                    | xpense subjec<br>int (GTA)                                                          | t to reim<br>ON Loca<br>ledical E                       | bursement)<br>POC Typ<br>scort:                                                                                                    | Gov't Ow<br>Privately<br>e:                           | med Conve<br>Owned Co                                            | yance<br>nveyance (POC)<br>\$:                                                                                                  |         |
| <ul> <li>Travel Detai</li> <li>Combat Zo</li> <li>Commerci</li> <li>Gov't Tran</li> <li>Mode of Trar</li> <li>RON Days:</li> <li>Medical Trav</li> </ul>                                                                                                    | IS<br>one<br>al Carrier (own e<br>sportation Account<br>nsportation:                                                                                                    | xpense subjec<br>Int (GTA)<br>R<br>M<br>Denses                                      | t to reim<br>ON Loca                                    | ibursement)<br>POC Typ<br>ality:                                                                                                    | Gov't Ow<br>Privately                                 | med Conve<br>Owned Co                                            | yance<br>nveyance (POC)<br>v \$:                                                                                                |         |
| <ul> <li>Travel Detai</li> <li>Combat Z</li> <li>Commerci</li> <li>Gov't Tran</li> <li>Mode of Trar</li> <li>RON Days:</li> <li>Medical Trav</li> <li>Additional Ex<br/>Code</li> </ul>                                                                                                    | IS one al Carrier (own e sportation Account nsportation: el: Authorized Expense Exper                                                                                                    | xpense subjec<br>Int (GTA)<br>R<br>M<br>Denses                                      | t to reim<br>ON Loca                                    | bursement)<br>POC Typ<br>ality:                                                                                                    | Gov't Ow Privately Privately Privately Propose        | med Conve<br>Owned Con                                           | yance<br>nveyance (POC)                                                                                                    |         |
| <ul> <li>Travel Detai</li> <li>Combat Ze</li> <li>Commerci</li> <li>Gov't Tran</li> <li>Mode of Trar</li> <li>RON Days:</li> <li>Medical Trav</li> <li>Additional Additional Ex</li> <li>Code</li> </ul>                                                                                                    | IS one al Carrier (own e sportation Account nsportation: el: Authorized Exper Q                                                                                                    | xpense subjec<br>Int (GTA)<br>R<br>M<br>Denses                                      | t to reim<br>ON Loca                                    | Ibursement)<br>POC Typ<br>ality:                                                                                                    | Gov't Ow Privately Privately Privately Propose        | med Conve<br>Owned Con<br>d Amount                               | yance<br>nveyance (POC)<br>\$:                                                                                                  |         |
| <ul> <li>Travel Detai</li> <li>Combat Z</li> <li>Commerci</li> <li>Gov't Tran</li> <li>Mode of Tran</li> <li>RON Days:</li> <li>Medical Trav</li> <li>Additional A</li> <li>Additional Excode</li> </ul>                                                                                                    | Is<br>one<br>al Carrier (own e<br>sportation Account<br>nsportation:                                                                                                    | xpense subjec<br>Int (GTA)<br>R<br>M<br>Denses                                      | t to reim<br>ON Loca                                    | bursement)<br>POC Typ<br>ality:                                                                                                    | Gov't Ow Privately Privately Privately Propose        | med Conve<br>Owned Con<br>d Amount                               | yance<br>nveyance (POC)<br>\$: [<br>}<br>+ [                                                                                    |         |
| <ul> <li>Travel Detai</li> <li>Combat Ze</li> <li>Commerci</li> <li>Gov't Tran</li> <li>Mode of Trar</li> <li>RON Days:</li> <li>Medical Trav</li> <li>Additional Additional Ex</li> <li>Code</li> <li>Delay En route</li> </ul>                                                                                                    | Is one al Carrier (own e sportation Account nsportation: el: Authorized Expense Q                                                                                                    | xpense subjec<br>Int (GTA)<br>R<br>M<br>Denses                                      | t to reim<br>ON Loca                                    | ibursement)<br>POC Typ<br>ality:                                                                                                    | Gov't Ow Privately Privately Propose                  | ned Conve<br>Owned Con<br>d Amount                               | yance<br>nveyance (POC)<br>\$: [                                                                                                |         |
|                                                                                                    | Is one al Carrier (own e sportation Accounts nsportation: el: Authorized Exper C Date E                                                                                                    | xpense subjec<br>Int (GTA)<br>R<br>M<br>Denses<br>Ise                               | t to reim<br>ON Loca<br>ledical E                       | Ibursement) POC Typ Ility: Scort: Ility                                                                                                    | Gov't Ow Privately Privately Propose                  | med Conve<br>Owned Con<br>d Amount<br>Days                       | yance<br>nveyance (POC)<br>\$: [                                                                                                |         |
|                                                                                                    | Is one al Carrier (own e sportation Accounts nsportation: cel: compare Experies Date Experies                                                                                                    | xpense subjec<br>Int (GTA)<br>R<br>M<br>Denses<br>Ise                               | t to reim                                               | Ibursement) POC Typ slity: scort: layEn route                                                                                                    | Gov't Ow Privately Privately Propose                  | d Amount                                                         | yance<br>nveyance (POC)<br>\$: [<br>]<br>]<br>]<br>]<br>]<br>]<br>]<br>]<br>]<br>]<br>]<br>]<br>]<br>]<br>]<br>]<br>]<br>]<br>] |         |
| <ul> <li>Travel Detai</li> <li>Combat Zc</li> <li>Commerci</li> <li>Gov't Tran</li> <li>Mode of Trar</li> <li>RON Days:</li> <li>Medical Trav</li> <li>Additional Additional Ex</li> <li>Code</li> <li>Delay En route</li> <li>Begin</li> <li>1</li> <li>r Dependents Au</li> </ul>                                                                                   | Is one al Carrier (own e isportation Account isportation: Carrier (own e isportation: Carrier (own e isportation: Carrier (own e Carrier (own e Carrier (own | xpense subjec<br>Int (GTA)<br>R<br>M<br>Denses<br>Ise                               | t to reim<br>ON Loca<br>ledical E                       | Ibursement) POC Typ Ility: Scort: Ility IlityEn route                                                                                                    | Gov't Ow Privately Privately Propose                  | d Amount                                                         | yance<br>nveyance (POC)<br>\$: [<br>                                                                                            |         |
| <ul> <li>Travel Detai</li> <li>Combat Zc</li> <li>Commerci</li> <li>Gov't Tran</li> <li>Mode of Trar</li> <li>RON Days:</li> <li>Medical Trav</li> <li>Additional Additional Ex</li> <li>Code</li> <li>Delay En route</li> <li>Begin 1</li> <li>1</li> <li>Pependents Au</li> <li>Auth for Travel</li> </ul>                                                          | Is<br>one<br>al Carrier (own e<br>sportation Account<br>nsportation:<br>rel:<br>Authorized Expense<br>Q<br>Date<br>Expense<br>Date<br>Expense<br>Date<br>Expense<br>Expense<br>Date<br>Expense                                                                                                    | xpense subjec<br>Int (GTA)                                                          | t to reim<br>ON Loca<br>ledical E                       | Ibursement) POC Typ ality: scort: lay En route Marital Status                                                                                                    | Gov't Ow Privately Privately Propose Marital Status D | d Amount<br>Days                                                 | yance<br>nveyance (POC)<br>\$:<br>+<br>Date of Birth                                                                            |         |
| <ul> <li>Travel Detai</li> <li>Combat Zc</li> <li>Commerci</li> <li>Gov't Tran</li> <li>Mode of Trar</li> <li>RON Days:</li> <li>Medical Trav</li> <li>Additional Additional Ex</li> <li>Code</li> <li>Delay En route</li> <li>Begin</li> <li>1</li> <li>Pependents Au</li> <li>Auth for</li> <li>1</li> </ul>                                                        | Is one al Carrier (own e sportation Accountsportation: el: Authorized Exper Cuthorized Exper Date Exper Date Exper Cuthorized for Travel Dep/Benef 03 Q                                                                                                    | xpense subjec<br>Int (GTA)  R  R  M  Denses  Ind Date  Name HELEN WICK              | t to reim<br>ON Loca<br>ledical E<br>melation<br>Spouse | Ibursement) POC Typ Ility: Scort: Ility: Ility: Ili | Gov't Ow Privately Privately Propose                  | med Conve<br>Owned Conve<br>d Amount<br>Days<br>ate Student<br>N | yance<br>nveyance (POC)<br>\$:<br>+<br>Date of Birth<br>01/09/1975 +                                                            |         |
| <ul> <li>Travel Detai</li> <li>Combat Zc</li> <li>Commerci</li> <li>Gov't Tran</li> <li>Mode of Trar</li> <li>RON Days:</li> <li>Medical Trav</li> <li>Additional A</li> <li>Additional Ex</li> <li>Code</li> <li>Delay En route</li> <li>Begin</li> <li>1</li> <li>Begin 1</li> <li>Pependents Au</li> <li>Auth for</li> <li>Travel</li> <li>1</li> <li>2</li> </ul> | Is one al Carrier (own e sportation Accountsportation: rel: Authorized Experience Date Experience Date Experience Experience Experience Date Experience Experienc | xpense subjec<br>int (GTA)  R  M  Penses  ind Date  ind Date  Name HELEN WICK Daisy | t to reim                                               | Ibursement) POC Typ Poc Typ ality: Scort: Image: Scort: Image: Scort: Im | Gov't Ow Privately Privately Propose Marital Status D | med Conve<br>Owned Conve<br>Conve<br>Days<br>Days                | yance<br>nveyance (POC)<br>\$:<br>+<br>Date of Birth<br>01/09/1975 +<br>05/29/2016 +                                            |         |

Continued on next page

#### Procedures,

continued

| Step | Action                                                                                                    |
|------|----------------------------------------------------------------------------------------------------|
| 11   | Scroll back to the top of the page and select the <b>Notes</b> tab.                                                                                                    |
|      | Reserve Orders         Travel         Notes         Funding         Leave         Approval         Audit                                                                                                    |
|      | John Wick Empl ID: 1234567 Empl Re                                                                                                    |
|      | Trans ID: 0 Order Action:                                                                                                    |
|      | Order Begin Date: 04/16/2024                                                                                                    |
| 12   | For orders issued under Title 14 USC 3713, ensure Contract Clause T14 is the                                                                                                    |
|      | ONLY order note displayed. If applicable, use the Minus button to delete all                                                                                                    |
|      | others.<br>Varify the <b>Show on Printed Orders</b> has is checked                                                                                                    |
|      | Click <b>Save</b> . It is imperative you click Save here as it is NOT available on the                                                                                                    |
|      | other tabs and the Travel Itinerary, and the POET Details will NOT update.                                                                                                    |
|      | <b>NOTE:</b> Commands are NOT authorized to add any other order notes.                                                                                                    |
|      | Reserve Orders         Travel         Notes         Funding         Leave         Approval         Audit                                                                                                    |
|      | John Wick Empl ID: 1234567 Empl Record: 0                                                                                                    |
|      | Trans ID: 0 Order Action: Go                                                                                                    |
|      | Order Begin Date: 04/16/2024 Order Type: Reserve Order End Date: 05/16/2024 Order Status: Proposed                                                                                                    |
|      | # of Days / Term: 31 / ShortTerm Duty Type: Invol Active Duty Title 14                                                                                                    |
|      | Duty Department: Authority:                                                                                                    |
|      | Empl Category: SEL Selected Reserve TRAYPAY CAT: A Drilling Pay Status                                                                                                    |
|      | Q    4 4 1 of 1 ~  >  >   View All                                                                                                    |
|      | *Contract Clause: T14 Q ORDER AUTHORITY<br>*Sequence Number: 1 TITLE 14 USC 3713<br>This order constitutes an involuntarily call to active duty under TITLE                                                                                                    |
|      | 14 USC 3/13 which provides authority to activate members of the<br>Ready Reserve to support or aid in the prevention of: an imminent<br>serious natural or manmade disaster, accident, catastrophe, act of<br>terrorism, or transportation security incident. These contingency |
|      | Show on Printed Order                                                                                                    |
|      | Save         Add           Reserve Orders   Travel   Notes   Funding   Leave   Approval   Audit                                                                                                    |
| 13   | Select the <b>Funding</b> tab.                                                                                                    |
|      | Reserve Orders         Travel         Notes         Funding         Leave         Approval         Audit                                                                                                    |
|      | John Wick Empl ID: 1234567 Empl Rec                                                                                                    |
|      | Trans ID: 0 Order Action:                                                                                                    |
|      | Order Begin Date: 04/16/2024                                                                                                    |

#### Procedures,

continued

| Step |                                                                         |                       | I                        | Action                |              |                  |        |                |
|------|-------------------------------------------------------------------------|-----------------------|--------------------------|-----------------------|--------------|------------------|--------|----------------|
| 14   | The Funding tab data will be configured by the DXR, LOGCOM, and PAC-13, |                       |                          |                       |              |                  |        |                |
|      | upon author                                                             | ization.              |                          |                       |              |                  |        |                |
|      | NOTE: Con                                                               | nmands are            | not authorized           | to enter any          | y funding    | g informa        | ation. |                |
|      | Select the L                                                            | eave tab.             |                          |                       |              |                  |        |                |
|      | Reserve Orders                                                          | Travel Notes          | Funding Leave Ap         | proval Audit          |              |                  |        |                |
|      | John Wick                                                               |                       | Empl ID: 12              | 34567 Empl Re         | cord: 0      | Go               |        |                |
|      | Order Begin Date: (                                                     | u<br>04/16/2024       | Order A<br>Order 1       | ype: Reserve          |              |                  |        |                |
|      | Order End Date:                                                         | 05/16/2024            | Order S                  | itatus: Proposed      |              |                  |        |                |
|      | # of Days / Term:                                                       | 31 / ShortTerm        | Duty Ty                  | pe: Invol Active Duty | y, Title 14  |                  |        |                |
|      | Duty Department:<br>Empl Category:                                      | SEI Selected Reser    | Authori                  | ty:                   | 0            |                  |        |                |
|      | Project Code:                                                           |                       | IRATP/                   | ATCAT: A Drilling Pa  | ay Status    |                  |        |                |
|      | Reimbursable Agreem                                                     | ent Number:           |                          |                       |              |                  |        |                |
|      | Task Code:                                                              |                       |                          |                       |              |                  |        |                |
|      | Γ Q                                                                     |                       |                          |                       |              | ▲ 1-2 of         | 2 🗸    | View All       |
|      | Summary P                                                               | OET Details II▶       | POET                     |                       | Funding Type | Cost Total       | Funds  | Obligation     |
|      | 1 Payroll Only                                                          | 7070PS\/240070652     |                          | 700924541.05000       | Paul         | \$9.952.05       | Status | Status         |
|      | 2 Payroll Only                                                          | 7020103V240070653     |                          | 201624SALOSCON        | EICA         | \$6,002.00       | N/A    |                |
|      |                                                                         | 10201034240010000     |                          | 2010245A205001        |              | \$011.10         |        | 11/2           |
|      | Save                                                                    |                       |                          |                       | Total Cost   | \$9,529.23       | B F    | Resubmit Order |
|      | Reserve Orders   Tra                                                    | vel   Notes   Funding | Leave   Approval   Audit |                       |              |                  |        | Add            |
| 15   | D. NOT                                                                  | 4 1                   |                          |                       |              | 1                | 4      | ·              |
| 15   | Do NOT en                                                               | d un an mala          | n this tab when          | creating Re           | eserve or    | ders. 1m         | s sect | 10ft W111      |
|      | be complete                                                             | a upon rele           | ase from AD b            | y the SPO.            |              |                  |        |                |
|      | Reserve Orders                                                          | Travel                | Notes Funding            | Leave Ap              | proval A     | udit             |        |                |
|      | John Wick                                                               |                       |                          | Empl ID: 123          | 34567        | Empl Record      | : 0    |                |
|      | Trans ID:                                                               | 0                     |                          | Order A               | ction:       |                  |        | Go             |
|      | Order Begin Date                                                        | : 04/16/2024          |                          | Order Ty              | /pe: Reser   | ve               |        |                |
|      | Order End Date:                                                         | 05/16/2024            |                          | Order St              | tatus: Propo | sed              |        |                |
|      | # of Days / Term:                                                       | 31 / Shor             | tTerm                    | Duty Ty               | ne: Invol A  | ctive Duty Title | ⊳ 14   |                |
|      | Duty Department                                                         | :                     |                          | Authorit              | tv:          |                  |        |                |
|      | Empl Category:                                                          | SEL Sele              | cted Reserve             | TRAYPA                | YCAT: A      | Drilling Pay Sta | atus   |                |
|      | Leave Balance                                                           | S                     |                          |                       |              | 0,               |        |                |
|      | Current Leav                                                            | /e: 8.000000          | AD Leave:                | 0.00                  | Reser        | ve Leave:        |        | 8.00           |
|      | AD Leave So                                                             | Id: 0.000000          | AD Sellable Le           | ave: 0.00             | Total        | Sellable Leave   | e:     | 8.00           |
|      |                                                                         |                       |                          |                       |              |                  |        |                |
|      | ·                                                                       |                       | Total Leave To S         | ell:                  |              |                  |        |                |
|      | Save                                                                    |                       |                          |                       |              |                  |        | Add            |
|      | Reserve Orders                                                          | Travel   Notes        | Funding   Leave          | Approval   Audit      |              |                  |        |                |
| 1    |                                                                         |                       |                          |                       |              |                  |        |                |

#### Procedures,

continued

| Step | Action                                                                                                    |
|------|----------------------------------------------------------------------------------------------------|
| 16   | Select the Approval tab.                                                                                                    |
|      | Reserve Orders         Travel         Notes         Funding         Leave         Approval         Audit                                      |
|      | John Wick Empl ID: 1234567 Empl Record:                                                                                                    |
|      | Trans ID: 0 Order Action:                                                                                                    |
|      | Order Begin Date: 04/16/2024 Order Turke Descent                                                                                              |
| 17   | Enter the following information:                                                                                                    |
| 1/   | • Approval Type – Select the Authorize Order option from the drop-down                                                                        |
|      | • User ID – Enter the Employee ID for the Authorizing Official at DXR                                                                         |
|      | LOGCOM, or PAC-13.                                                                                                    |
|      | • <b>Comments</b> – Enter any comments for the Authorizing Official.                                                                          |
|      |                                                                                                    |
|      | When finished, click the <b>Submit</b> button.                                                                                                |
|      | Reserve Orders         Travel         Notes         Funding         Leave         Approval         Audit                                      |
|      | John Wick Empl ID: 1234567 Empl Record: 0                                                                                                    |
|      | Trans ID:         2937070         Order Action:         G0           Order Berlin Date:         04/46/2024         Order Type:         Record |
|      | Order End Date: 05/16/2024 Order Type: Reserve                                                                                                |
|      | Route for Approval                                                                                                    |
|      | Approval Type: Authorize Order                                                                                                    |
|      | User ID: 9876543 Q Winston                                                                                                    |
|      | Approving SPO Dept: 007299 SEC MARYLAND-NCR ADMIN DIV                                                                                         |
|      | Comment: Enter appropriate comprents.                                                                                                    |
|      |                                                                                                    |
|      |                                                                                                    |
|      | Submit                                                                                                    |
|      | Save                                                                                                    |
|      | Reserve Orders   Travel   Notes   Funding   Leave   Approval   Audit                                                                          |
|      |                                                                                                    |
|      |                                                                                                    |
|      |                                                                                                    |
|      | Amena Order<br>Authorize Order                                                                                                    |
|      | Cancel Order /                                                                                                    |
|      | Multiple TrvI Endorsements                                                                                                    |
|      | Recommend Order<br>Reporting Endorsement                                                                                                    |
|      | Travel Details Approval                                                                                                    |
|      |                                                                                                    |

#### Procedures,

continued

| Step | Action                                                                                                   |  |  |  |  |  |
|------|----------------------------------------------------------------------------------------------------|--|--|--|--|--|
| 18   | The <b>Approve Order</b> message will display as Pending and be routed for                               |  |  |  |  |  |
|      | Authorization.                                                                                           |  |  |  |  |  |
|      | Reserve Orders         Travel         Notes         Funding         Leave         Approval         Audit |  |  |  |  |  |
|      | John Wick Empl ID: 1234567 Empl Record: 0                                                                |  |  |  |  |  |
|      | Trans ID: 2937070 Order Action: Go                                                                       |  |  |  |  |  |
|      | Order Begin Date: 04/16/2024 Order Type: Reserve                                                         |  |  |  |  |  |
|      | Order End Date: 05/16/2024 Order Status: Proposed Route for Approval                                     |  |  |  |  |  |
|      | Approval Type: Authorize Order                                                                           |  |  |  |  |  |
|      | User ID: 9876543 Winston                                                                                 |  |  |  |  |  |
|      | Approving SPO Dept: 007299 SEC MARYLAND-NCR ADMIN DIV                                                    |  |  |  |  |  |
|      |                                                                                                    |  |  |  |  |  |
|      | Approve Order                                                                                            |  |  |  |  |  |
|      | Reserve Authorize Order:Pending     Sview/Hide Comments                                                  |  |  |  |  |  |
|      | One level Approval                                                                                       |  |  |  |  |  |
|      | Pending Winston User Park                                                                                |  |  |  |  |  |
|      |                                                                                                    |  |  |  |  |  |
|      | Comments                                                                                                 |  |  |  |  |  |
|      | Marcus at 04/02/24 - 3:51 PM<br>Enter appropriate comments.                                              |  |  |  |  |  |
|      | Save                                                                                                    |  |  |  |  |  |
|      | Add                                                                                                    |  |  |  |  |  |
|      | Reserve Orders   Traver   Notes   Funding   Leave   Approval   Audit                                     |  |  |  |  |  |
|      |                                                                                                    |  |  |  |  |  |